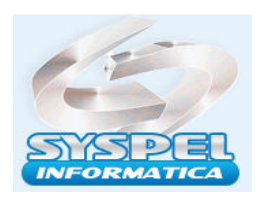

## **Compensação Perdcomp Web x DCTF WEB E-Social**

O empregador que apurar crédito de pagamento indevido ou a maior de eSocial, ou seja, pagamento do DARF gerado pela DCTFWeb em duplicidade ou que se tornou indevido em razão de retificação da DCTFWeb, pode utilizá-lo na compensação de débitos previdenciários também apurados na DCTFWeb, conforme artigo 64 da IN RFB n° 2.055/2021 e item 3.1 das Perguntas e Respostas da DCTFWeb.

A declaração de compensação é enviada exclusivamente por meio do PER/DCOMP Web, disponível no portal e-CAC.

Na tela inicial do PER/DCOMP Web, o empregador deve criar um **"Novo Documento**" como **"Declaração de Compensação**" e selecionar o tipo de crédito. Como se trata de um pagamento indevido ou a maior em guia DARF único, cabe a seleção do crédito "**Pagamento Indevido ou a Maior - eSocial**".

| OCULTAR <                    | PER/DCOMP - Pedido Eletrônico (    | le Restituição, Ressarcimento o | ou Reembolso e Declaração de Co | npensação               |   |
|------------------------------|------------------------------------|---------------------------------|---------------------------------|-------------------------|---|
| C1 Nove<br>Documento         | Que documento deseja criar?        |                                 |                                 |                         |   |
| Visualizar                   | മൂമ                                | <b>(5)</b>                      | Cs.                             | B                       |   |
| Nev Documentos               | Declaração de Compensação          | Pedido de Restituição           | Pedido de Ressarcimento         | Pedido de Cancelamento  |   |
| Declaração de<br>Compensação | Documento Retificador?**           |                                 |                                 |                         |   |
| 80. 1.4.4                    | 🔵 Sim 🔘 Não                        |                                 |                                 |                         |   |
|                              | Tipo de Crédito*                   |                                 | Apelido para Ider               | tificação do Documento* |   |
|                              | Pagamento Indevído ou a Maior - eS | ▼ Teste                         | Teste                           |                         |   |
|                              | Qualificação do Contribuínte"      |                                 | Detalhamento do                 | Crédito"                |   |
|                              |                                    |                                 | • O cródite coró                | stopments deserved      | - |

O primeiro passo é informar o crédito. Na aba de "Identificação do Crédito", o empregador informa os dados do detentor do crédito e clica em "Selecionar Documento".

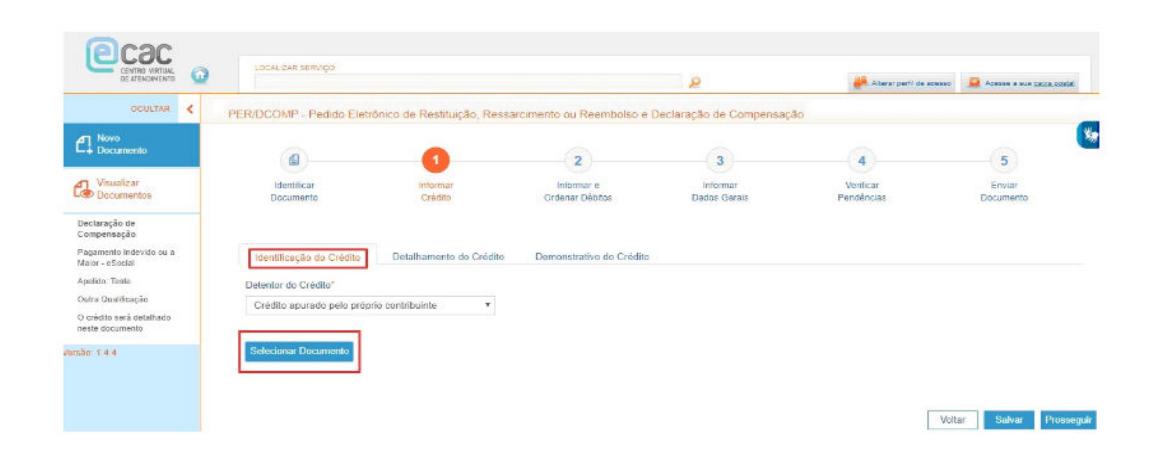

Abrirá uma nova tela para pesquisa de documento DARF pago, o **empregador seleciona o DARF em que consta o crédito de pagamento indevido ou a maior.** 

No exemplo, foi localizado o DARF pago em 22.11.2021 de R\$ 121,39.

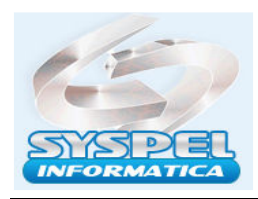

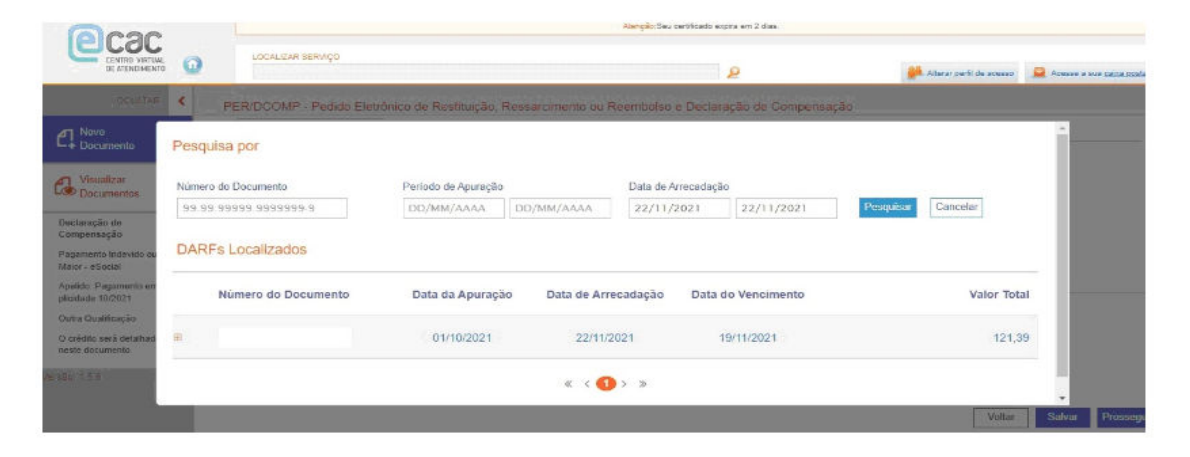

Após localizar o DARF, na aba "**Detalhamento do Crédito**", o empregador informa quanto do valor recolhido de fato é o seu crédito de pagamento indevido ou maior.

Nesse exemplo, como foi um pagamento em duplicidade, o valor do crédito é o valor total pago na DARF.

| 60000                                                                      |                                    | Alangter Seu certificado expra em 2 días |                               |                          |                         |                             |  |  |  |
|----------------------------------------------------------------------------|------------------------------------|------------------------------------------|-------------------------------|--------------------------|-------------------------|-----------------------------|--|--|--|
|                                                                            | LOCALIZAR SERVIÇO                  |                                          |                               | P                        | Atarar perfi de acesso  | Acesses a sua carca corda   |  |  |  |
|                                                                            | PER/DCOMP - Pedido Eletro          | inico de Restituição, Ressa              | arcimento ou Reembolso e D    | leclaração de Compensaçã | 0                       |                             |  |  |  |
| Cl Novo<br>Documento                                                       |                                    | 0                                        | 2                             | 3                        | 4                       | 5                           |  |  |  |
| Visualizar<br>Documentos                                                   | Identificat<br>Documento           | Informar<br>Crédito                      | Informar é<br>Ordenar Débitos | Informer<br>Dados Gerais | Verificar<br>Pendências | Enviar<br>Documento         |  |  |  |
| Declaração de<br>Compensação<br>Pagamento Indevido ou a<br>Maior - eSocial | Identificação do Crédito           | Datalhamento do Crédito                  | Demonstrativo do Crédito      |                          |                         |                             |  |  |  |
| Apelido: Pagamento em Du                                                   | Componentes do DARF                |                                          |                               |                          |                         |                             |  |  |  |
| Outra Qualificação                                                         | Código da<br>Receita Período de Ap | ouração CNO                              | CNPJ do Prestador             | Valor Principal          | Valor Total Valor Orig  | ginal do Crédito Inicial    |  |  |  |
| O crédito será detalhado<br>neste documento                                | ■ 1099-01 01/10/20                 | 21                                       |                               | 121,00                   | 121,39                  | 121,39                      |  |  |  |
| Bo; 1.5.6.                                                                 |                                    |                                          |                               | Total:                   | 121,39 Volta            | 121,39<br>Salvar Prosseguin |  |  |  |

Na última aba, denominada **"Demonstrativo do Crédito**", alguns campos já importarão de modo automático os dados preenchidos, então o empregador informa apenas o campo "**Crédito Original na Data da Entrega**", ou seja, o valor do crédito a compensar.

| 60000                                         |                                                     | Atempilo. Seu certificado empira em 2 disa.           |                                                                |
|-----------------------------------------------|-----------------------------------------------------|-------------------------------------------------------|----------------------------------------------------------------|
|                                               | LOCALZAR BERVIÇO                                    | 2                                                     | 🦀 Allerar perfi de acesso 🛛 🧕 Acesse a sua <u>gaina costal</u> |
| OGULTAR <                                     | PER/DCOMP - Pedido Eletrônico de Restituição, Ressa | rcimento ou Reembolso e Declaração de Compensaç       | 30                                                             |
| Cl. Novo<br>Documento                         | Identificação do Crédito Detalhamento do Crédito    | Demonstrativo do Crédito                              |                                                                |
| Usualizar<br>Documentos                       | Valor Original do Crédito Inicial                   | Valor Original do Crédito Disponível para Restituição | Crédito Criginal na Data de Entrega" 🕢                         |
| Declaração de<br>Compensação                  | 121.39                                              | 121,39                                                | 121,39                                                         |
| Pagamento Indevido ou a<br>Maior - eSocial    | Selic Acumulada<br>1,90                             | Credito Acualizado<br>122.60                          |                                                                |
| Apelido: Pagamento em Du<br>plicidade 10/2021 | Total dos Débitos deste Documento                   | Total do Crédito Original Utilizado nesta Documento   |                                                                |
| Outra Qualiticação                            | 0,00                                                | 0.00                                                  |                                                                |
| O crédito serà detalhado<br>nesile documento  | Salde do Crédito Original                           |                                                       |                                                                |
| são: 1.5.6                                    | 121,39                                              |                                                       |                                                                |
|                                               |                                                     |                                                       | Valtar Salvar Proceedual                                       |

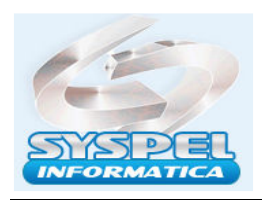

É importante ressaltar que o valor do crédito é automaticamente valorado com o acréscimo de juros equivalentes à taxa SELIC, acumulados mensalmente, e de juros de 1% no mês em que for entregue a declaração de compensação, nos termos do <u>artigo 148</u> da <u>IN RFB nº 2.055/2021</u>.

O segundo passo é informar e ordenar os débitos, devendo o empregador selecionar a opção "**Importar Débitos da DCTFWeb**".

| OCULTAR <                                                                               | PER/DCOMP - Pedido Ele   | trônico de Restituição, Re | ssarcimerito ou Reembolso e   | e Declaração de Compensaçã        | 0                      |                     |
|-----------------------------------------------------------------------------------------|--------------------------|----------------------------|-------------------------------|-----------------------------------|------------------------|---------------------|
| a¶ Novo<br>Documento                                                                    | (6)                      | (1)                        | 2                             | 3                                 | 4                      | 5                   |
| n Visualizar<br>Documentos                                                              | Identificar<br>Documento | Informar<br>Crédito        | informar e<br>Ordenar Débitos | Informar<br>Dados Gerala          | Venticar<br>Pendências | Enviar<br>Documento |
| Jeclaração de<br>Compensação<br><sup>1</sup> agamento Indevido ou a<br>Vialor - oSocial | Informar Novo Débito     | tar Débitos DCTFWeb        |                               |                                   |                        |                     |
| pelido Teste                                                                            | Informações do Crédit    | 0                          |                               |                                   |                        |                     |
| Outra Qualificação<br>O crédito será detathado<br>reste documento                       | 0,00                     | ido neste Documento        |                               | Saldo do Credito Original<br>0.00 |                        |                     |
| ao 1.4.4                                                                                |                          |                            |                               |                                   |                        |                     |

O empregador deve informar a categoria da DCTFWeb e o período de apuração dos débitos que deseja compensar.

Assim, os débitos serão importados automaticamente para os campos da PER/DCOMP Web, conforme a última DCTFWeb transmitida pelo contribuinte para a categoria e período de apuração informados. Para o caso prático apresentado, foi selecionado 11/2021

| 60000                                       |                                          |                          | Atenção: Seu e                | erdfeado expira em 2 dias. |                           |                                  |
|---------------------------------------------|------------------------------------------|--------------------------|-------------------------------|----------------------------|---------------------------|----------------------------------|
|                                             | LOCALIZAR SERVIÇO                        |                          |                               | ٩                          | 🌺 Alterar perfi de acesso | 🧧 Avesse a sua <u>anka cesta</u> |
| ODULTAR <                                   | PER/DCOMP - Pedido Ele                   | rónico de Restituição, R | essarcimento ou Reembolso (   | e Declaração de Compensa   | аção                      |                                  |
| A Novo<br>Documento                         | (a)                                      | (1)                      | 0                             | (3)                        | (4)                       | 5                                |
| Visualizar Documentos                       | identificar<br>Documento                 | Informar<br>Crémts       | ladarmar e<br>Ordenar Débitos | Informar<br>Dados Gerats   | Verificar<br>Fandências   | Enviar<br>Documento              |
| Veclaração de<br>Compensação                |                                          |                          |                               |                            |                           |                                  |
| agamento Indevido ou a<br>faior - eSocial   |                                          |                          |                               |                            |                           |                                  |
| pelido: Pagamento em Du<br>licidade 10/2021 | Importar Débitos DCTI<br>Tipo de Débito" | FWeb                     | CNPJ do Detentor do Débit     | n                          |                           |                                  |
| Jutra Qualificação                          | Débito do próprio contrib                | uinte 👻                  |                               |                            |                           |                                  |
| 0 crédito sará datalhado<br>reste documento | Categoria*                               | Ano de Apuração'         | Mès de Apuração"              | _                          |                           |                                  |
|                                             |                                          |                          |                               |                            |                           |                                  |

Após clicar em "Pesquisar", os débitos localizados da DCTFWeb serão abertos:

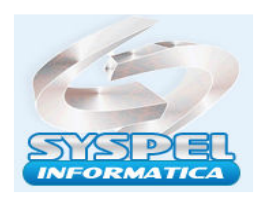

www.syspel.com.br

| o de Restituição, R<br>)<br>Ibo de Transmissão<br>Data/H<br>26/11/<br>Períod  | essarcimento ou Reembo<br>o 50000012884699<br>lora da Transmissão<br>2021 14:54:47  | Iso e Declaração de Compensação<br>CNPJ do Contribuínte | Ansisr perfit ou accesso<br>Categoria<br>Genal                                                   | Annos a tur ofta cost                                                                                                    |
|-------------------------------------------------------------------------------|-------------------------------------------------------------------------------------|---------------------------------------------------------|--------------------------------------------------------------------------------------------------|----------------------------------------------------------------------------------------------------|
| o de Restituição, R<br>)<br>Ibo de Transmissão<br>Data/H<br>26/11/2<br>Períod | essarcimento ou Roembo<br>o 50000012884699<br>fora de Transmissão<br>(2021 14:54:47 | lso e Declaração de Compensação<br>CNPJ do Contribuínte | Categoria<br>Geral                                                                               |                                                                                                    |
| )<br>Ibo de Transmissão<br>Data/H<br>26/11/2<br>Períod                        | o 50000012884699<br>Iora de Transmissão<br>(2021 14:54:47                           | CNPJ do Contribuinte                                    | Categoria                                                                                        |                                                                                                    |
| ibo de Transmissão<br>Data/H<br>26/11/2<br>Períod                             | o 50000012884699<br>Iora de Transmissão<br>(2021 14:54:47                           | CNPJ do Contribuinte                                    | Categoria                                                                                        |                                                                                                    |
| Data/H<br>26/11/2<br>Pariod                                                   | lora de Transmissão<br>2021 14:54:47                                                | CNPJ do Contribuinte                                    | Categoria                                                                                        |                                                                                                    |
| 26/11/                                                                        | 2021 14:54:47                                                                       |                                                         | Geral                                                                                            |                                                                                                    |
| Period                                                                        |                                                                                     |                                                         | Suffeet bar.                                                                                     |                                                                                                    |
|                                                                               | Período de Anuração Ornanismo Estrangeiro?                                          |                                                         |                                                                                                  |                                                                                                    |
| Noven                                                                         | nbro de 2021                                                                        | Não                                                     |                                                                                                  |                                                                                                    |
|                                                                               |                                                                                     |                                                         | Repetir saldo a pagar no                                                                         | s débitos selecionados                                                                                                    |
|                                                                               |                                                                                     |                                                         |                                                                                                  |                                                                                                    |
| Código da<br>Receita                                                          | Saldo a Pagar                                                                       | Valor a Compensar                                       | CNO da Obra Cl                                                                                   | NPJ do Prestador                                                                                                    |
| 1099-01                                                                       | 121,00                                                                              | 121,00 🥔                                                |                                                                                                  |                                                                                                    |
|                                                                               | Código da<br>Receita<br>1099-01                                                     | Código da Saldo a Pagar<br>Receita 1099-01 121,00       | Código da<br>Receita     Saldo a Pagar     Valor a Compensar       1099-01     121,00     121,00 | Código da<br>Receita Saldo a Pagar Valor a Compensar CNO da Obra Ch   1099-01 121,00 121,00 121 |

Para proceder com a compensação, basta que o empregador informe a data de vencimento dos débitos, bem como o valor que deseja compensar de cada débito, limitado ao saldo a pagar constante da DCTFWeb, após clicar no ícone "Confirmar".

| 0000                         |                    |                       |                                  | Ao                                      | <mark>ençilis:</mark> Seu certificado expira em      | 2 clim                       |                          |                             |
|------------------------------|--------------------|-----------------------|----------------------------------|-----------------------------------------|------------------------------------------------------|------------------------------|--------------------------|-----------------------------|
|                              |                    | CALIZAR BERNIÇI       | D                                |                                         | و                                                    |                              | 🎒 Alacar parti de acesso | Sa Acesse a sus catos costa |
| VOCULTAR <                   | PER/D              | COMP - Ped            | ido Eletrônico de Restituição, F | Ressarcimento ou Ree                    | mbolso e Declaração                                  | de Compensação               | 0.000.000                |                             |
| Documento                    |                    |                       |                                  |                                         |                                                      |                              |                          |                             |
| Visualizar<br>Documentos     | Information        | Novo Débito           | Importar Débitos DCTFWeb         |                                         |                                                      |                              |                          |                             |
| Declaração de<br>Compensação | Total do<br>119,80 | Crédito Origin        | val Utilizado neste Documento    |                                         | Saldo do Créc<br>1,59                                | lito Original                |                          |                             |
|                              | Débitos            |                       |                                  |                                         |                                                      |                              |                          |                             |
|                              |                    |                       |                                  |                                         |                                                      |                              |                          |                             |
|                              | □ 8                | Alterar<br>Ordem      | CNPJ do Detentor do Débito       | Período de Apuração                     | Data de Vencimento<br>do Tributo/Quota               | Código da Receita            | Principal                | Total                       |
|                              |                    | Alterar<br>Ordem<br>1 | CNPJ do Detentor do Débito       | Período de Apuração<br>Novembro de 2021 | Data de Vencimento<br>do Tributo/Quota<br>20/12/2021 | Código da Receita<br>1099-01 | Principal<br>121,00      | Total                       |

Após confirmar, o sistema traz uma nova tela, com as informações do crédito, o que foi usado do crédito original na declaração de compensação e o saldo que restou desse crédito original para a compensação nos meses subsequentes.

Vamos entender a lógica desses valores:

- Crédito original inicial R\$ 121,39;
- Crédito atualizado com a SELIC R\$ 122,60 R\$ 121,39 = R\$ 1,21;
- Débito DCTFWeb R\$ 121,00 R\$ 1,21 (compensação da atualização) = R\$ 119,80;
- Crédito original R\$ 121,39 R\$ 119,80 (débito restante) = R\$ 1,59.

Ou seja, primeiro o sistema compensa o valor da atualização para depois compensar o saldo original, visto que o saldo do crédito original que restar pode ser compensado no mês subsequente, pois o sistema o atualizará novamente no próximo mês.

Por último, basta preencher os dados gerais e enviar a declaração de compensação, salvando o recibo de entrega do PER/DCOMP Web para acompanhar o processo de compensação.

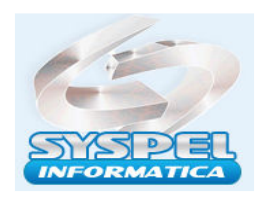

É importante ressaltar que, após a transmissão da declaração de compensação, não é necessário nenhum procedimento em relação a DCTFWeb já transmitida, conforme orienta o item 3.6 das <u>Perguntas e Respostas da DCTFWeb</u>.

Com a intenção de facilitar a emissão da guia DARF previdenciária após o envio da Declaração de Compensação sem precisar utilizar a funcionalidade "Editar DARF", a Receita Federal criou a função "**Abater DCOMP**" e "Importar da RFB", conforme notícia publicada em 23.10.2020.

A função "Abater DCOMP" importa os dados automaticamente da Declaração de Compensação (DCOMP) enviada por meio do PER/DCOMP Web. Essa opção fica disponível na **página de visualização da DCTFWeb original ou retificadora**.

Assim, os valores compensados são abatidos dos valores a recolher declarados, gerando uma guia DARF somente do saldo que resta a pagar.

ATT

Suporte Técnico – Fone:11-2958-4392 – <u>suporte@syspel.com.br</u>